# Submitting As Constructed Final Markup Plans for Jobs Let via E-Proposal

**Summary**: As Built Plans, also referred to as "As Constructed Final Plans" (ACFP), or "Marked Final Plans", are original awarded project plan sheets that have been updated to show changes, corrections and comments made during construction.

Accurate As Built Plans represent existing field conditions as the project was open to the public. The Michigan Department of Transportation (MDOT) and external customers depend on As Built information to:

- Plan accuracy for future builds/reconstructs
- Settle contract disputes
- Support future litigation
- Meet Freedom of Information Act (FOIA) requests

The corporate information contained in the As Built Plans will be used for decades. It is imperative that every Region, TSC, and consulting firm follow the given standards.

**Purpose**: After construction is complete, the MDOT Resident/Delivery Engineer's office is responsible for creating and placing marked As Built Plans in ProjectWise.

- **A** Design Consultants/Contractors are to deposit and submit their As Built deliverables within the Job Number > Construction > Contractor In-Box folder
- The MDOT office tech or another MDOT Staff member will move the as built from the Contractor In-Box to the As Built folder and prep them for submission.

An As Builts Form250 will need to be submitted for projects under the conditions of:

- Projects with no corrections to the original plan or log sheets
- Projects with corrections to the original plan or log sheets

Submission Process: The remaining content of this page is to be used as a guide for submitting electronic As Built Plans into ProjectWise. All Trunkline, Traffic, CPM plan and/or Proposal Log projects let via E-Proposal will follow this process.

- A Do not submit hard copy As Built corrected sheets to Lansing!
- As Built Plan sheets must be completed by hand, CAD or PDF Commenting; converted to PDF; sheets replaced in the plan set; and deposited/submitted in ProjectWise in a timely manner.

#### Specific steps include:

- 1. Review Mark-Ups for Legibility and Quality Review
- 2. Following the As Built Standard Naming Conventions
- 3. <u>Setting the As Built Interface</u>
- 4. <u>Setting the As Built View</u>
- 5. Depositing the As Built Set into the As Built Folder
- 6. Filling Out the FORM250
- 7. Submitting FORM250

# Review Mark-Ups for Legibility and Quality Check

Use the following checklist to review and ensure the mark-ups are of acceptable quality for submission.

| Quality Check:          |                                                                                                    |
|-------------------------|----------------------------------------------------------------------------------------------------|
| Paper to PDF<br>Digital | <ul> <li>All corrections and comments placed on the plans must be in black.</li> <li>Pencil or ink markings of any other color than black is not allowed.</li> <li>Using a color in a PDF markup tool is OK.</li> </ul>                                                                                                    |
| All Formats             | <ul> <li>As Built correction sheets are sized and scaled to 11 x 17</li> <li>Clean plan sheets of excellent quality, legible electronic files</li> <li>Plans are in electronic PDF format (converted from CAD or paper.)</li> <li>CAD plans from Log jobs are in 8.5 x 11 format</li> <li>All corrected sheets are included and ready for submission</li> <li>Photos of plan sheets will not be accepted.</li> </ul> The As Built file you are submitting should be a single PDF plan set file, with the original sheets replaced by the marked-up corrected sheets. |

## Following the As Built Standard Naming Conventions

The naming format must follow the naming convention used in the Letting Plan stored in the Job Number / 6 – Letting Plans and Proposal folder in ProjectWise.

▲ Depending on the age of the project you are submitting As Builts for, the Letting Plans may have PLANFULL and/or PLANHALF sizes. In these cases, please make sure you are submitting 11x17 Planhalf sizes and using the PlanHalf naming convention.

| As Built Naming Convention                       |                                                  |  |
|--------------------------------------------------|--------------------------------------------------|--|
| Use the following standard naming convention of: | Here are some examples of As Built names:        |  |
|                                                  | 123456_Proposal_AsBuilts.pdf                     |  |
| JN_6 folder Plan Name_AsBuilts.pdf               | <ul> <li>123456_Road_AsBuilts.pdf</li> </ul>     |  |
|                                                  | <ul> <li>123456_Road_4_AsBuilts.pdf</li> </ul>   |  |
|                                                  | <ul> <li>123456_Bridge_AsBuilts.pdf</li> </ul>   |  |
|                                                  | <ul> <li>123456_Bridge2_AsBuilts.pdf</li> </ul>  |  |
|                                                  | <ul> <li>123456_PlanHalf_AsBuilts.pdf</li> </ul> |  |

### Setting the As Built Interface

Turning on the As Built interface in ProjectWise allows you to see all the necessary fields to fill out the Form250.

Use the following procedure to turn on the As Built Interface in ProjectWise:

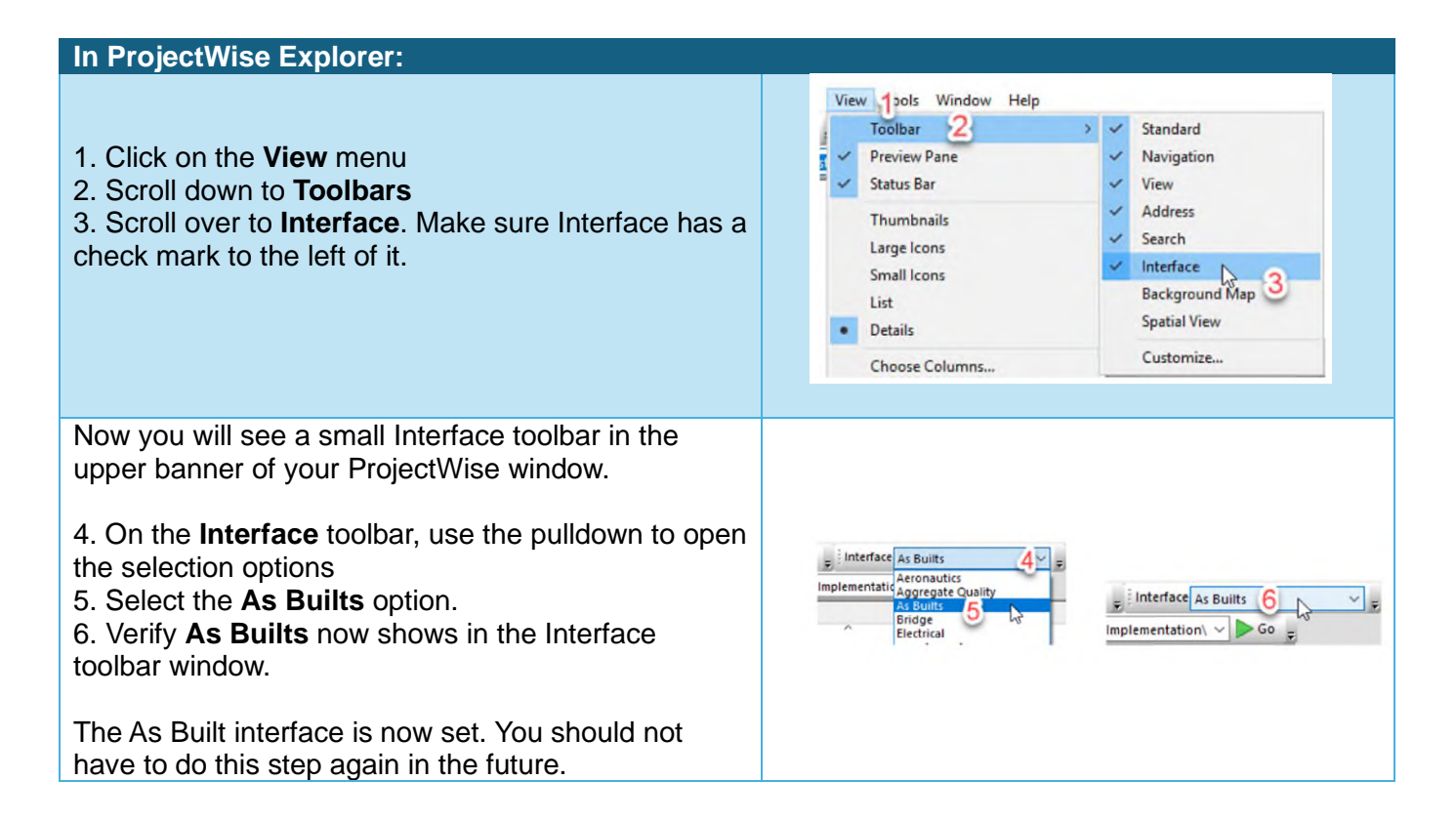

### Setting the As Built View

Turning on the As Built view in ProjectWise allows you to see all the some of the Form 250 fields as column headers in the ProjectWise document windowpane.

Use the following procedure to turn on the As Built Interface in ProjectWise:

| In ProjectWise Explorer:                                                                                                    |                                                                                                    |  |  |  |
|----------------------------------------------------------------------------------------------------|----------------------------------------------------------------------------------------------------|--|--|--|
| <ol> <li>Click on the View menu</li> <li>Select Toolbars</li> <li>Select View. Make sure View has a check mark to<br/>the left of it.</li> </ol>                                                     | View     Uindow     Help       Toolbar     2     ~ Standard       ~ Preview Pane     ~ Navigation       ~ Status Bar     ~ View       Thumbnails     ~ Address |  |  |  |
| Now you will see a small View toolbar in the upper banner of your ProjectWise window.                                                                                                    |                                                                                                    |  |  |  |
| <ol> <li>4. On the View toolbar, use the pulldown to open the selections</li> <li>5. Select the As Builts option.</li> <li>6. Verify As Builts now shows in the Interface toolbar window.</li> </ol> | As Builts 5<br>Empty Fol S<br>Environmental<br>Facilities                                                                                                    |  |  |  |
| The As Built view is now set. You should not have to do this step again in the future.                                                                                                    | View As Builts                                                                                                    |  |  |  |

## Depositing the As Built Set into the As Builts Folder

- If you have no corrections to the original plan or log sheet, skip to the next section to <u>Filling Out</u> <u>the FORM250</u>.
- A Be sure that your As Built plan set is the full as let plan, with the corrected marked-up plan sheets replacing the original as let sheets.

Use the following steps to deposit your As Built set into the appropriate As Built folder.

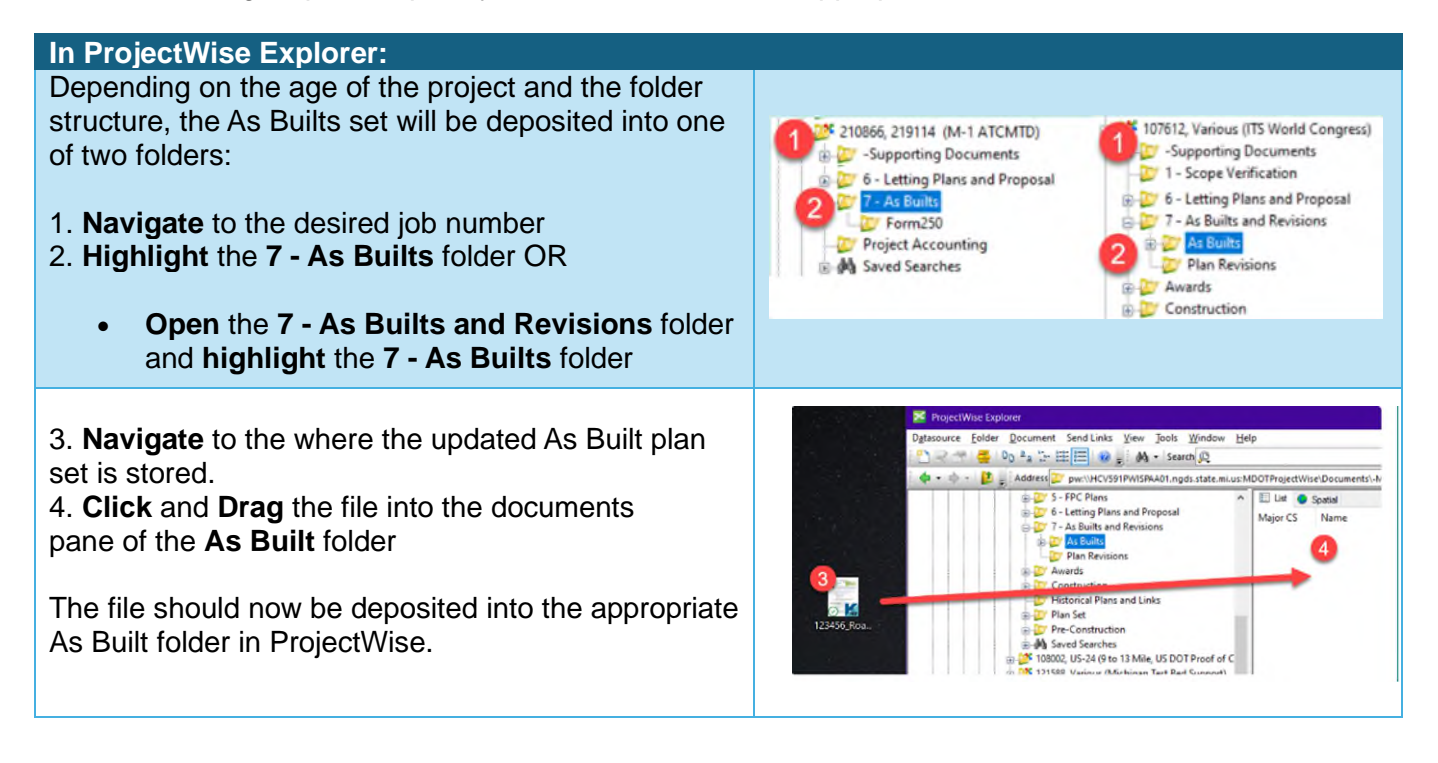

### Filling Out the FORM250

Now that you have successfully deposited your As Builts set, it is time to fill out the Form250.

▲ The Form250 in ProjectWise is not a true document. It is not a PDF or Word document. It is ProjectWise's version of an electronic fillable form. You cannot open the form by double clicking it.

Use the following procedure to fill out the Form250 with the appropriate information needed for submit your As Builts.

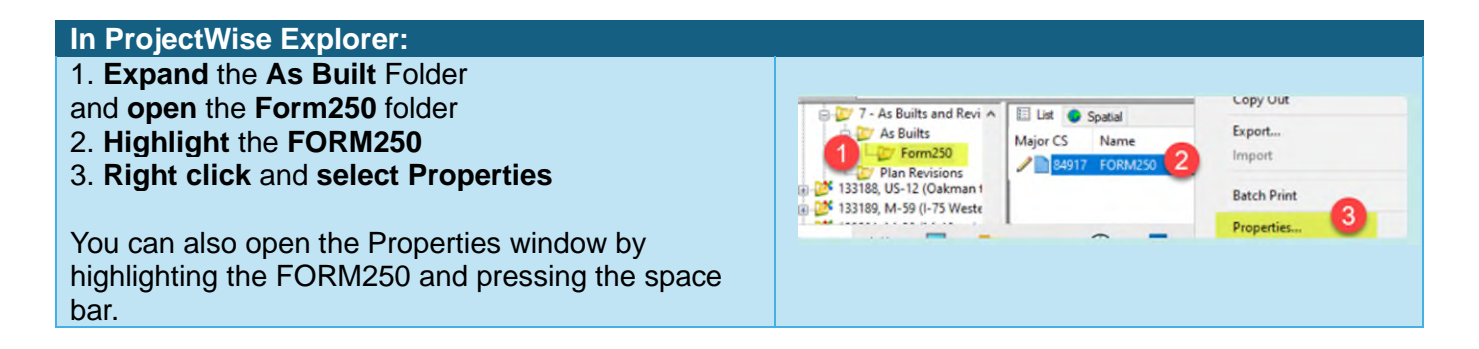

4. In the **FORM250** window, select the **Attributes** tab

In the Attributes window fill out the following fields:

5. **Job Number**: If the job number is not prepopulated for you, enter the job number (without the phase code) into the Job number field and then press the Tab button on your keyboard.

This will autofill the letting information for a majority of the remaining fields.

• This information is pulled from JobNet.

6. **Design Unit** – use the pulldown to select the appropriate design unit.

7. Document Type: Use the pulldown to select As Built.

8. As Built Submitter: Enter your name in the text field

# 9. Changes to Original Plans and/or Log Sheets – Use the pulldown to select:

- No changes to the originals plan or log sheets
- As constructed changes to the original plan set or log sheet.

10. If changes, list Letting Plans or Proposal pdf page numbers here:

- If you are submitting your Form 250 with changes, be sure to add the pdf page number for the corrected sheets.
- If you are submitting the Form 250 with No corrections, leave this field blank.

11. Click Save

12. Click Close

### Submitting the FORM250

Now that the Form250 has been filled out with the appropriate information, the next step is to submit the Form250 for processing.

FORM250 \*

Use the following procedure to submit the Form250.

| Security Attri | butes More Attributes File                                   | -<br>Properties Audit Trail WorkSpace                                               | - X         |  |
|----------------|--------------------------------------------------------------|-------------------------------------------------------------------------------------|-------------|--|
| 113329 09111   | I-75/M-13 C Bay City                                         | ISC                                                                                 |             |  |
| Let With Jobs  |                                                              | Minor CS No                                                                         |             |  |
| Region         | Project Manager                                              | Work Type                                                                           |             |  |
| Design Line 6  |                                                              | Ann Let Date Act Let Date                                                           | e ken No    |  |
| Signing ~      | As Built                                                     | ✓ 12/5/2014 1.                                                                      |             |  |
| -              | As Built I                                                   | terface                                                                             |             |  |
| 8 As Bult Subr | atter Change                                                 | s to Otiginal Plans and or Log Sheets                                               |             |  |
| Janis Groote   | Janis Grooters No changes to the original plan or log sheets |                                                                                     |             |  |
| 10 Fd          | hanges, list Letting Plar As con                             | anges to the original plan or log sheets<br>structed changes to the original plan o | rlog sheets |  |
| 11. 28, 52, 1  | 36                                                           |                                                                                     |             |  |
|                | Struct/RR No                                                 | f Structure CS                                                                      |             |  |
|                |                                                              |                                                                                     |             |  |
|                |                                                              |                                                                                     |             |  |
|                | Title Black I                                                | formation                                                                           |             |  |
| Sheet Type     | Title Block I                                                | formation                                                                           |             |  |
| Sheet Type     | Title Block I                                                | formation<br>Sheet Description                                                      |             |  |
| Sheet Type     | Title Block I                                                | formation<br>Sheet Description                                                      |             |  |
| Sheet Type     | Title Block I                                                | Iformation Sheet Description                                                        |             |  |
| Sheet Type     | Title Block I                                                | formation<br>Sheet Description                                                      |             |  |
| Sheet Type     | Title Block I                                                | nformation<br>Sheet Description                                                     | 2 2         |  |
| Sheet Type     | Title Block I                                                | formation<br>Sheet Description                                                      | > 3         |  |
| Sheet Type     | Title Block I                                                | formation Sheet Description K < 1/1                                                 |             |  |
| Sheet Type     | Title Block I                                                | formation Sheet Description K < 1/1                                                 |             |  |
| Sheet Type     | Title Block I                                                | formation Sheet Description K < 1/1                                                 |             |  |
| Sheet Type     | Title Block I                                                | formation Sheet Description K < 1/1                                                 |             |  |

General Security Attributes More Attributes File Properties Audit Trail Work Space Spatial

×

| In ProjectWise Explorer:                                                                                                    |                                                                                                    |
|----------------------------------------------------------------------------------------------------|----------------------------------------------------------------------------------------------------|
| <ol> <li>Highlight the Form250</li> <li>Right click and select Change State</li> <li>Select Next</li> </ol>                                                                                  | Copy Ult<br>CS Name<br>B4917 FORM250<br>Copy List To<br>Add Comment<br>Set<br>Send To<br>Copy List To<br>Attributes<br>Change State<br>Change State<br>Change State                                                                                                    |
| <ul> <li>4. In the <b>Comments</b> window, enter any comments you'd like to have retained in the ProjectWise audit trail for the Form250.</li> <li>5. Click <b>OK</b>.</li> </ul>            | Change Document To State × Comments Finter Comments: Previous Comments: OK Cancel                                                                                                    |
| <ul> <li>6. Optional - Add any additional recipients to the TO or CC fields</li> <li>7. Optional - Add any additional comments to the message of the email</li> <li>8. Click Send</li> </ul> | Prom       Concernance       Concernance       < |

The As Builts are now submitted for processing. Once they have been processed, you will receive a confirmation email stating that they have been processed.

If you have any questions or issues regarding submitting As Builts, contact <u>MDOT-ProjectWise@Michigan.gov</u> for assistance.